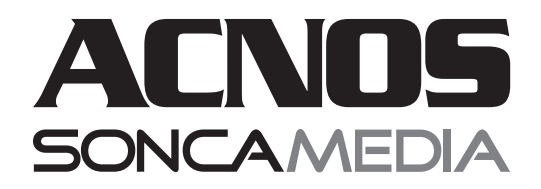

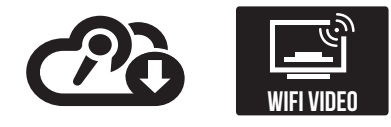

# USER MANUAL PORTABLE POWERED KARAOKE SYSTEM KS361MS

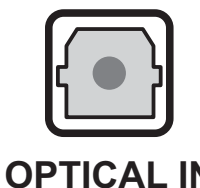

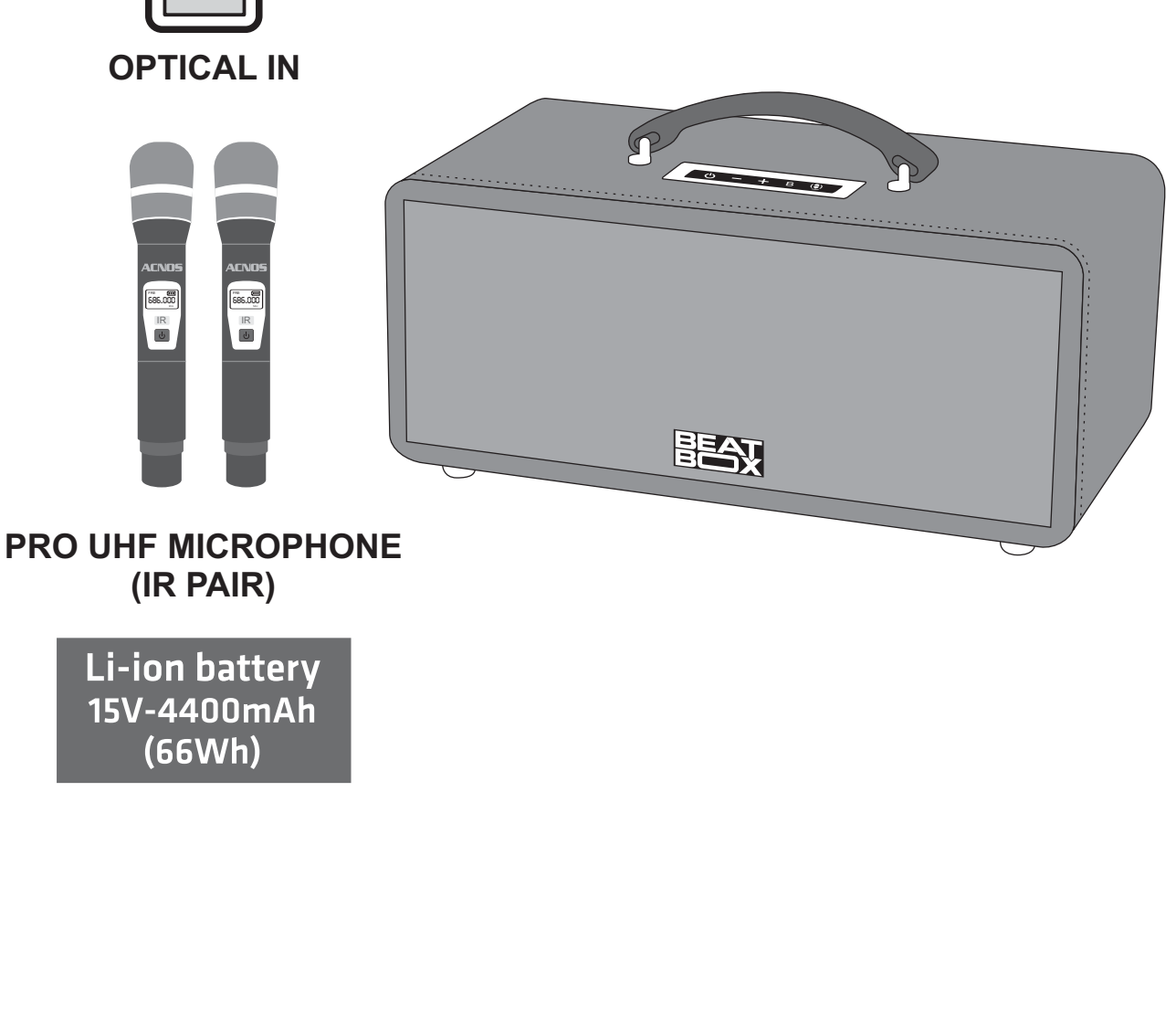

Ver 1.0S 210220

# **1. BASIC INFORMATION**

## 1.1 KS Speaker

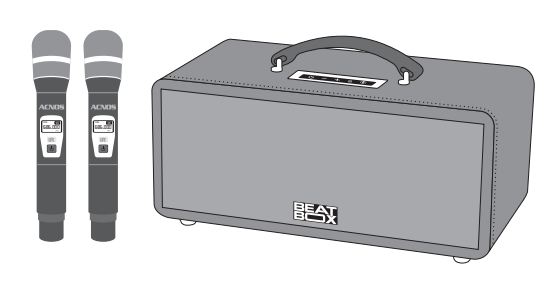

#### Standard accessories (included):

- + 1-pair of Wireless Microphone (UHF) & 2-pairs of AABattery
- + Karaoke USB Drive (songs pre-loaded)
- + Power Adapter & AC Cord
- + Karaoke Remote Controller & 1-pair of AAA Battery
- + HDMI Cable (optional)
- + User Manual (and Warranty Card)

**Notes:** the product called KS in this document. All images, accessories & UI show in this manual is for usage illustrating only. Soncamedia keeps our right to change real product & accessory pack without any notice.

## 1.2 Safety Note

#### For your safety, pls read carefully before start using product!

**POWER OFF** before connect any cables or plug/unplug USB drive.

• To prevent electric shock, SHOULD NOT touch the iron surface, socket or terminal station while speaker is in operation.

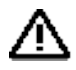

**DO NOT** dispose of batteries in municipal waste.

Put the speaker in a cool, dry & flat place. **DO NOT** install or use the speaker in extremely hot or humid environments. DO NOT allow sharp objects, liquid to contact the diaphragm.

**DO NOT** disassemble or repair the speaker & integrated battery by yourself. If any signs of damage or strange behavior occur during usage, immediately stop using, turn POWER OFF, unplug power supply and contact customer service for advice. Every case of speaker disassembly MUST be directed by authorized service personnel.

## 1.3 Control Knob/Button & Connector Port (on top & at rear)

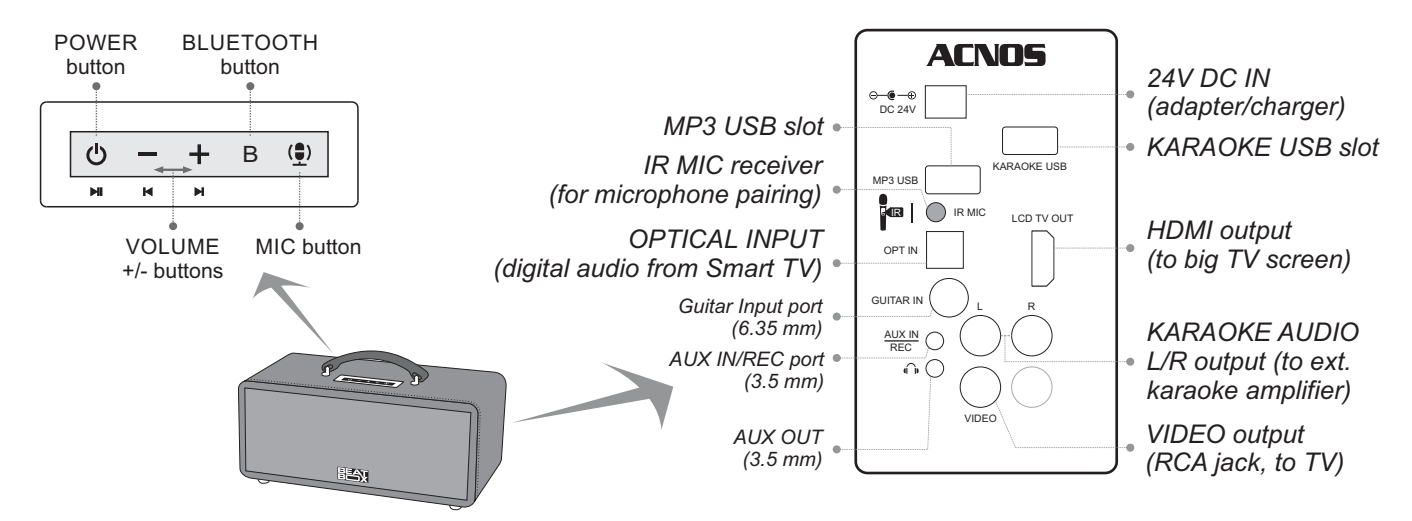

+ Push **[POWER]** button to Power On, the light on **[B]** button is bright (or blinking) mean ready for Bluetooth pair, play karaoke/music. + Hold **[POWER]** button to Power Off.

+ Push [-] / [+] buttons for MUSIC Volume -/+. If wireless microphone on, these 2 buttons for change MICROPHONE Volume -/+ (not valid to music anymore).

+ Push **[B]** B button to switch into modes: OPTICAL IN, AUX IN, BLUETOOTH, ... Can hold it for quickly disconnected the last Bluetooth device.

+ Push [MIC] () button for Echo On and switch into some preset echo modes.

+ Hold [MIC] () button for Echo Off.

## 1.4 Connection & Battery charge status/indicator

| BUTTON LIGHT    | Status          | Indicator                               |  |
|-----------------|-----------------|-----------------------------------------|--|
|                 | Bright          | Battery at 80% ~ Full charged           |  |
| [POWER]         | Flashing        | Battery at 25% ~ 80%                    |  |
| Ċ               | Fast flashing   | Battery low < 25%                       |  |
|                 | Blinking        | Charging battery                        |  |
| <b>[B]</b><br>B | Off             | Speaker is power off                    |  |
|                 | Bright          | Bluetooth connected                     |  |
|                 | Slowly flashing | OPTICAL IN mode (MP3 USB playing,)      |  |
|                 | Fast flashing   | Waiting to pair with a Bluetooth device |  |
| [MIC]<br>《문》    | Off             | Echo Off                                |  |
|                 | Slowly blinking | Low Echo mode is set                    |  |
|                 | Fast blinking   | High Echo mode is set                   |  |
|                 | Flashing        | Custom Echo mode is set                 |  |

## 1.5 Karaoke Remote Controller (Wifi Karaoke operations)

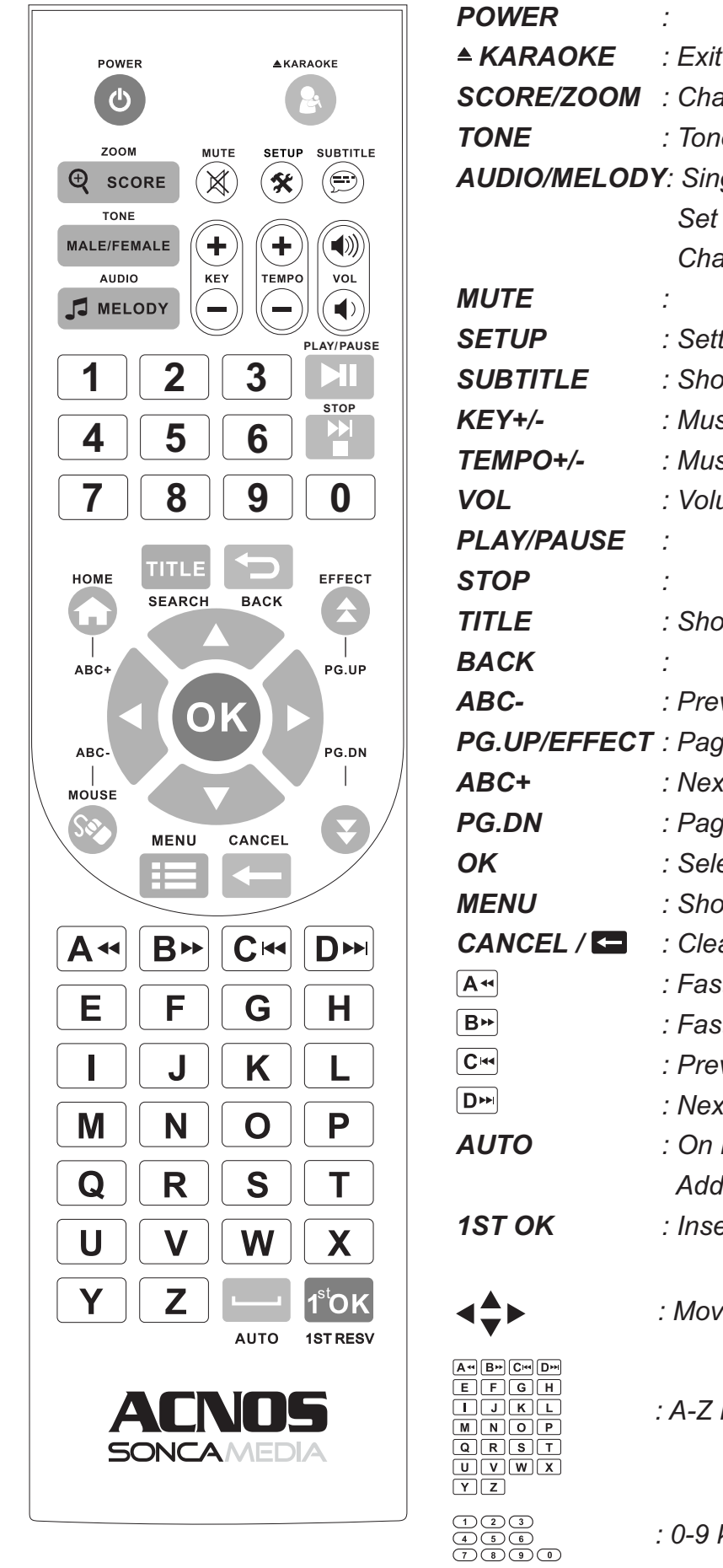

| VER        | :                              |
|------------|--------------------------------|
| ARAOKE     | : Exit Karaoke Mode            |
| DRE/ZOOM   | : Change Scoring Mode          |
| IE         | : Tone select (Male/Female)    |
| DIO/MELOD  | <b>Y</b> : Singer Voice On/Off |
|            | Set Melody level               |
|            | Change KB Name & Password      |
| TE         | :                              |
| UP         | : Settings                     |
| BTITLE     | : Show Wifi hotspot status     |
| /+/-       | : Music tone Up/Down           |
| 1PO+/-     | : Music tempo Fast/Slow        |
| -          | : Volume                       |
| Y/PAUSE    | :                              |
| )P         | :                              |
| E          | : Show/Hide song search menu   |
| СК         | :                              |
| <b>C-</b>  | : Previous Character           |
| UP/EFFECT  | : Page Up                      |
| C+         | : Next Character               |
| DN         | : Page Down                    |
|            | : Select                       |
| VU         | : Show/Hide song search menu   |
| NCEL / 🗲   | : Clear                        |
|            | : Fast Rewind / A              |
|            | : Fast Forward / B             |
|            | : Previous / C                 |
|            | : Next / D                     |
| го         | : On Dance Mode                |
|            | Add song into Favorite List    |
| ок         | : Insert song on first         |
|            |                                |
|            | : Moving cursor                |
|            | -                              |
| G H<br>K L | : A-Z kevpad                   |
| O P<br>S T | · <b>/ I</b> · · · ·           |
|            |                                |

: 0-9 keypad

# 2. USING WIRELESS MICROPHONE

## 2.1 Insert batteries & Use wireless microphone

+ Insert 02 AA Battery & hold **[POWER]** U button to Power On the microphone. Hold **[POWER]** U button until display OFF to Power Off.

<u>Notes:</u> pls check the battery level icon, for replace new ones. Microphone wireless signal & voice sound may affect at too low battery level. Prepare enough AA Battery for your karaoke party. Use rechargeable battery type for saving cost & environmentally friendly.

# 2.2 Set pairing ID microphone with KS Speaker (using IR MIC)

**Step 1:** Power on KS Speaker. Insert battery power on all 2 wireless microphones.

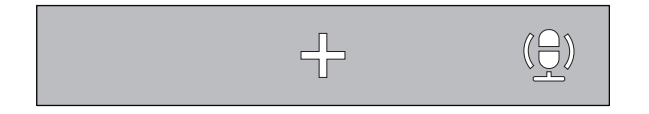

**Step 2:** Push & Hold 2-buttons **[+]** & **[MIC]** on KS at the same time, to start entering the microphone pairing mode.

Step 3: (follow the guidance voice)

While pip sound on (~10s), move the microphone IR lens closing to IR MIC lens at the rear of KS Speaker. Wait until the screen on microphone shows its working frequency & pairing is done. Try "alo" to the paired microphone for sound checking to KS Speaker.

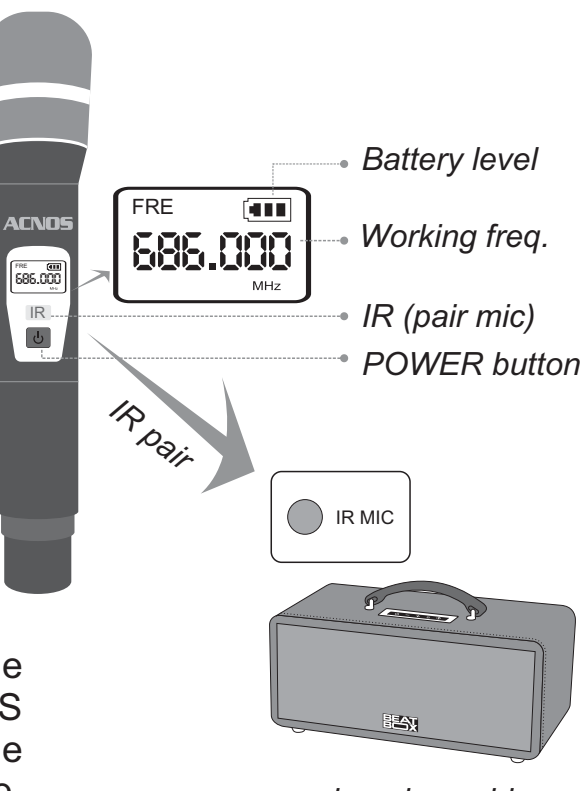

speaker play guidance voice for pairing mic

# 3. Fast change MIC/MUSIC volumes & echo level

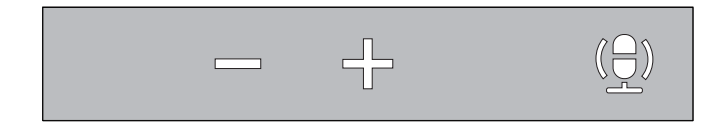

- + Microphone turn on, push [-] / [+] buttons for MIC Volume Down / Up
- + Push **[MIC]** ( ) button to turn Echo On or switch into preset echo modes. Hold it to Echo Off.
- + Turn off microphone, push [-] / [+] buttons for MUSIC Volume Down / Up

<u>Notes:</u> can use CloudKaraoke app for deep tuning the music sound, microphone voice & echo. Check detail usage @ section 6.4 ( page 14)

## 4. USING CONNECTIVITY & FUNCTION

Thank you for saving your time to familiar with KS Speaker popular usages

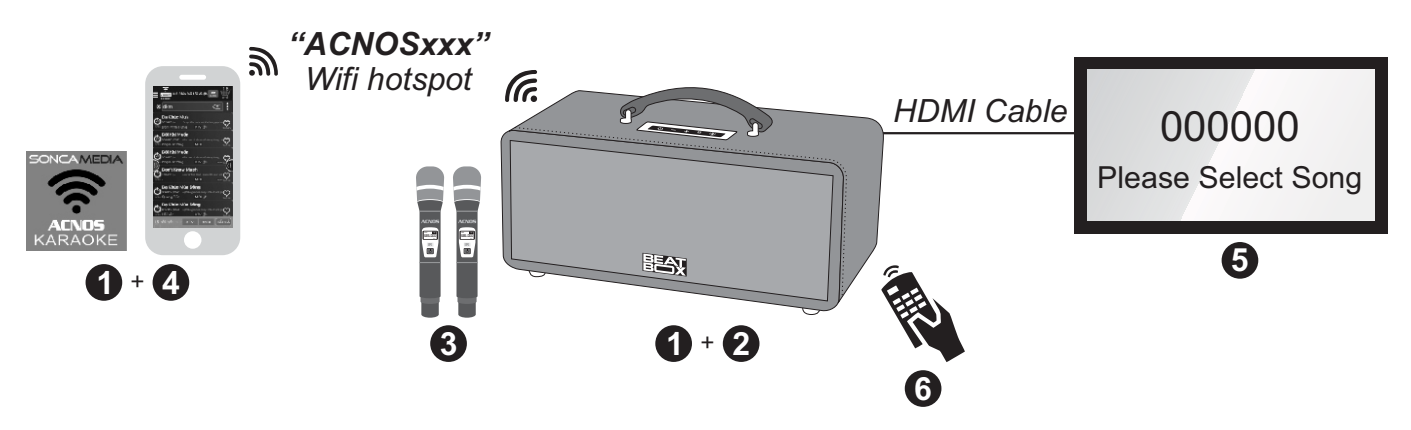

#### 4.1 WIFI KARAOKE with smartphone screen

Use your smartphone (or iPad) to sing wifi karaoke with Wifi Hotspot of KS, every time & everywhere, WITHOUT 3G/4G internet

**Step 1**: install Karaoke Connect app on your smartphone (or iPad) & setup KS Speaker on your karaoke place.

Check Karaoke Connect app usage @ section 5 ( page 11)

**Step 2:** plug Karaoke USB drive(songs source) into KS & power on KS See KARAOKE USB slot @ section 1.4 (Dpage 3) for right plugged

Step 3: insert AA batteries & power on wireless microphone. Check wireless microphone usage @ section 2.1 (Deck 9)

**Step 4:** connect your smartphone (or iPad) to the Wifi Hotspot of KS Speaker (default name: *ACNOSxxx*), open Karaoke Connect app, search & connect to KS (the same name: *ACNOSxxx*) and then you can search, select songs & sing WIFI VIDEO karaoke on your phone screen.

Check Karaoke Connect app usage @ section 5 ( page 11)

#### 4.2 WIFI KARAOKE with TV screen & remote controller

# Not only to smartphone, KS Speaker also can connect to big TV (LCD/LED) screen & become a professional wifi karaoke system

Step 5: use HDMI Cable to connect KS Speaker with TV (LCD/LED) screen.

**Step 6**: beside connected phone, also can use karaoke remote controller for select songs & control karaoke UI on TV screen (sync with your phone screen). Check more TV connect & wifi karaoke control @ section 4.5~4.7 (page 8~9)

## 4.3 Bluetooth pairing

Check **[B]** light (or push **[B]** to switch into Bluetooth mode), for Bluetooth ready to pair with phone (or BT music player) and play music or songs from apps, CloudKaraoke, Youtube, ...

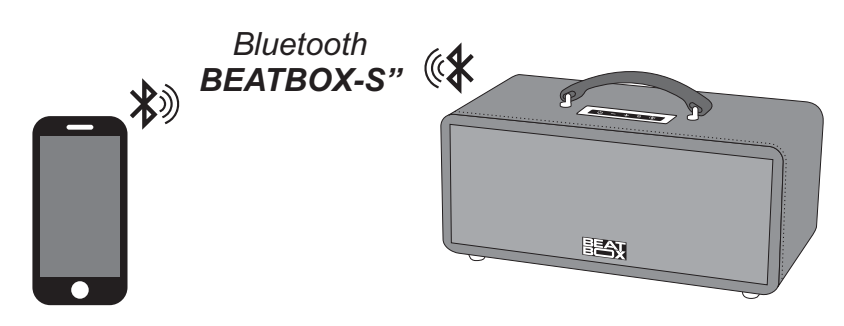

- + Speaker has sound notices while Bluetooth pairing process
- + Hold **[B]** B button if need to un-pair connected device

## 4.4 ONLINE KARAOKE singing with CloudKaraoke app

Use you smartphone (or tablet, iPad) pair Bluetooth to Speaker and search, select songs, sing karaoke online with CloudKaraoke app

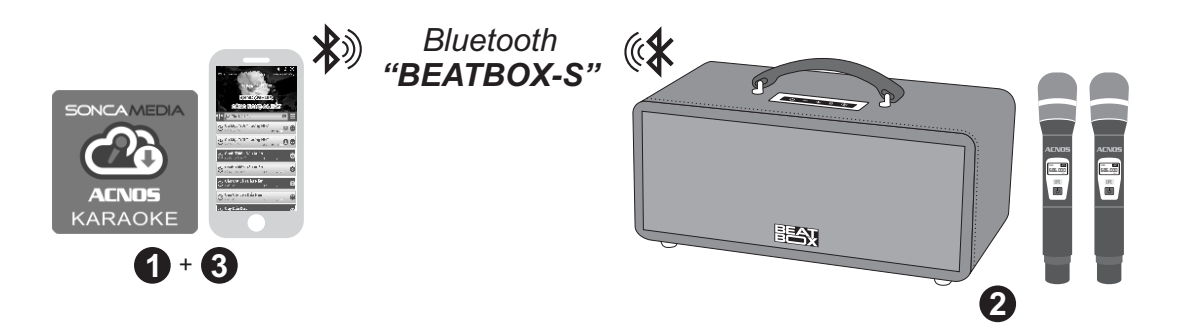

**Step 1**: install CloudKaraoke app on your smartphone (or tablet, iPad) & setup Speaker to your karaoke place.

**Step 2**: power on Speaker (ADAPTER or BATTERY mode).

Step 3: insert AA batteries & power on wireless microphone. Check wireless microphone usage @ section 2.1 (Page 5)

**Step 4**: set pair your smartphone (or tablet, iPad) to Bluetooth of Speaker (name: *"BEATBOX-S"*). Connect to internet Wifi or turn 3G/4G on & open CloudKaraoke app for search, select songs & sing online karaoke.

## 4.5 Connect to TV screen (sing WIFI KARAOKE mode)

Plug the Karaoke USB drive (songs pre-loaded) into the KARAOKE USB slot. Use HDMI Cable (or AV Cable) connect KS to TV screen, as picture

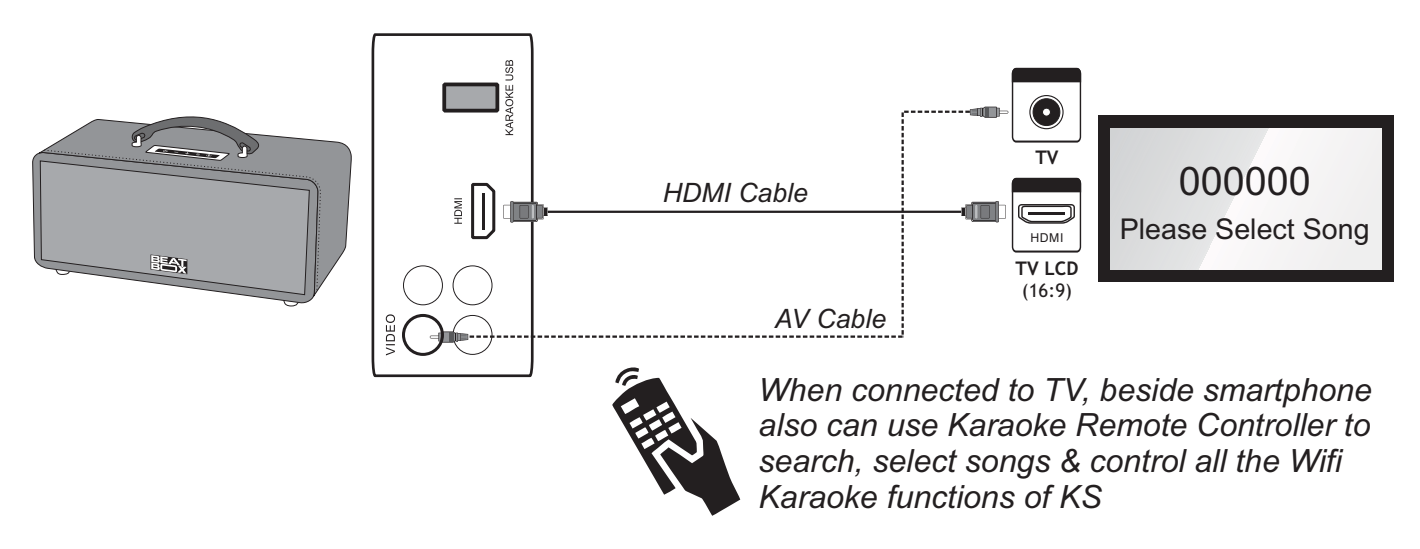

### 4.6 Karaoke Remote Controller usage

#### \* Search/Select song by Digit

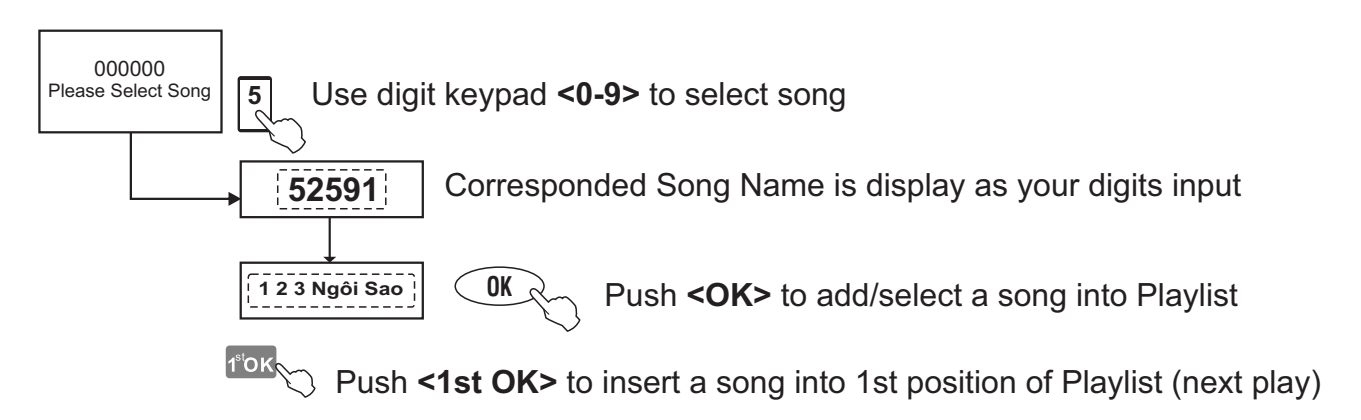

#### \* Browsing Song Book Menu display on TV screen

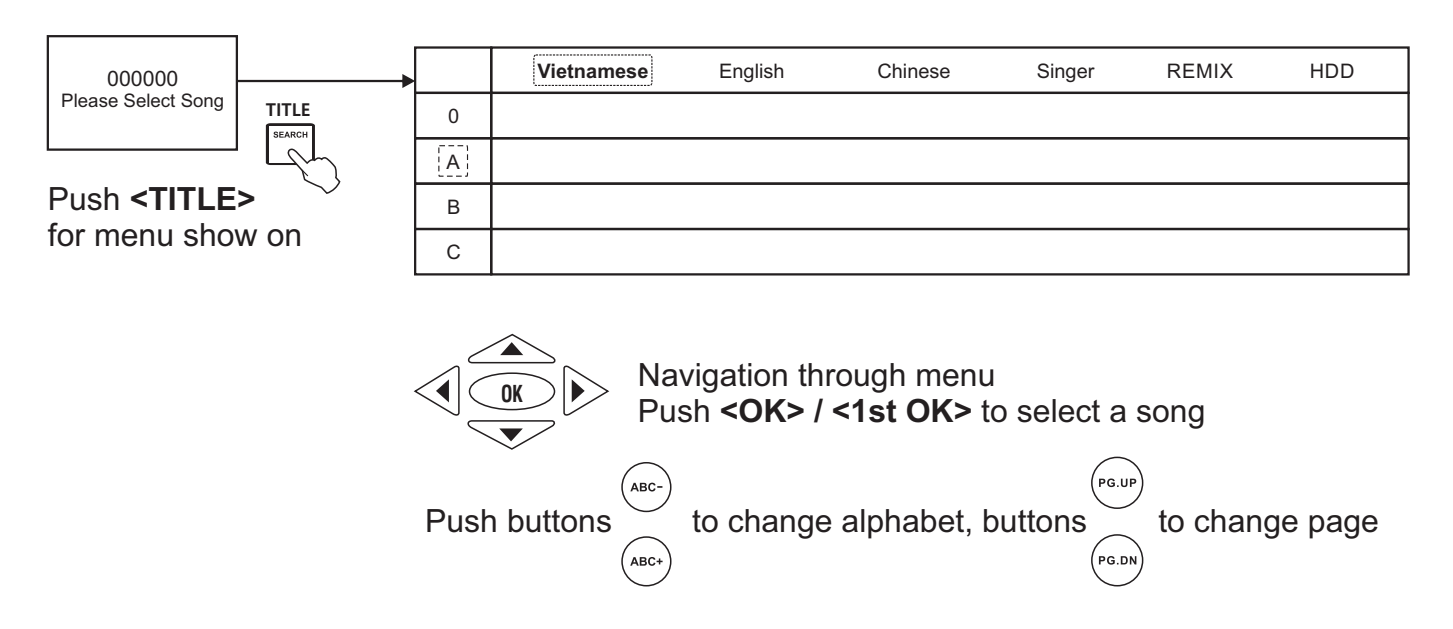

#### \* Quick Search/Select song by 1st-letter

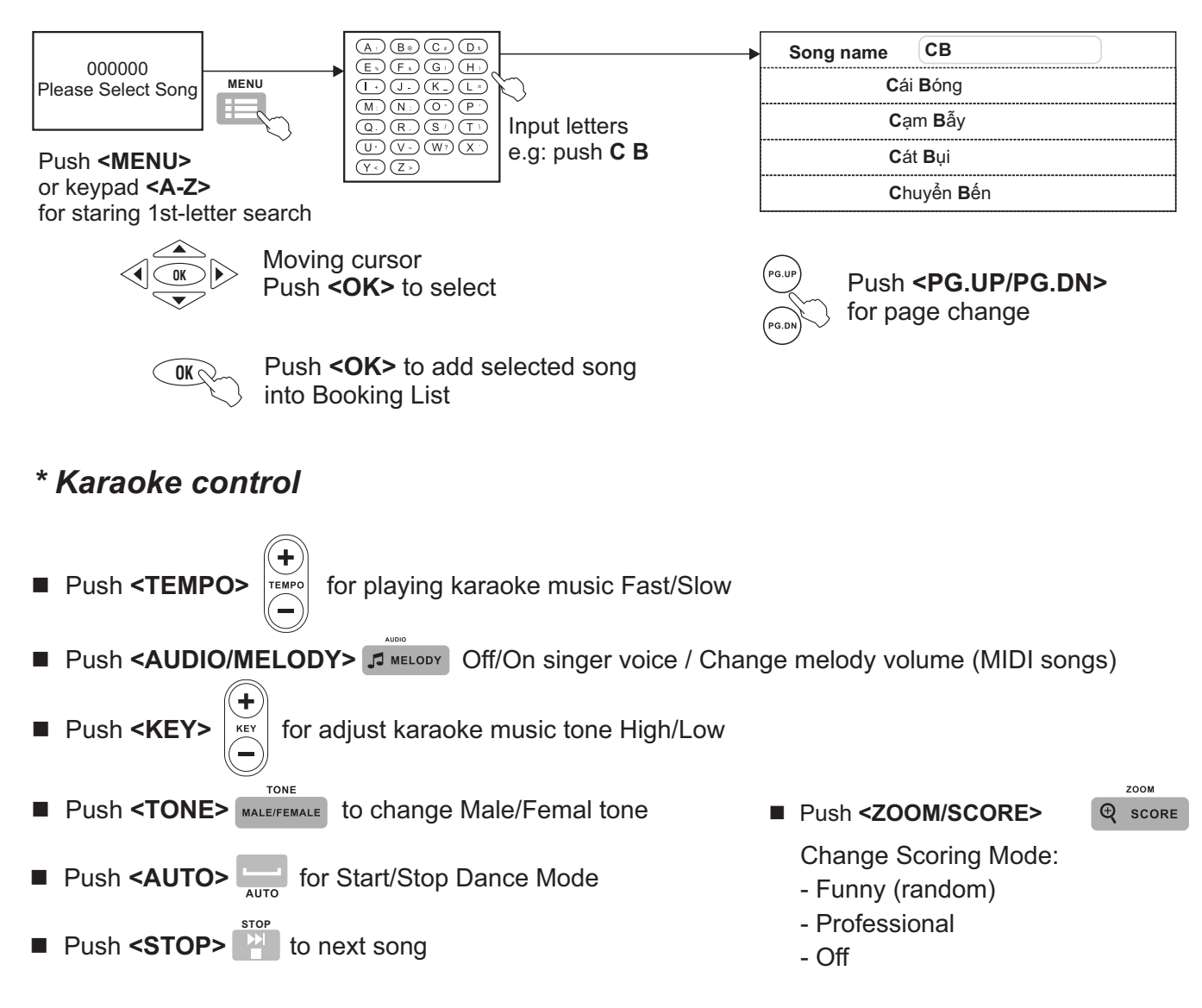

## 4.7 Restore default factory settings

Follow these steps below to restore all settings back to default (factory settings)

**Step 1**: Connect HDMI cable (or AV cable) from KS to TV. Power On KS. **Step 2**: Unplug Karaoke USB if connected (or plug a USB drive with MP3 songs into KARAOKE USB slot).

Step 3: Push <SETUP> on karaoke remote controller to display SETUP MENU of KS -> select DEFAULT -> select RESTORE -> and push <OK> Step 4: Power Off KS & On again (reboot KS).

#### \* Default factory settings:

- + **"KS Name"** = "ACNOSxxx" (also the name of Wifi Hotspot)
- + Clear "Wifi Password of KS"
- + "Connect password" = "1234"
- + "Admin password" = "5168"
- + Volumes, images & greeting texts

|                                                                                           | 5 | Ø   | <b>(</b> )) | DI |
|-------------------------------------------------------------------------------------------|---|-----|-------------|----|
| TV SYSTEM<br>AUTO PLAY<br>VIDEO<br>RESOLUTION<br>TV TYPE<br>PASSWORD<br>RATING<br>DEFAULT |   | RES | TORE        |    |

## 4.8 Connect OPTICAL IN to play audio from Smart TV

Connect OPTICAL cable & play Youtube karaoke (audio from Smart TV)

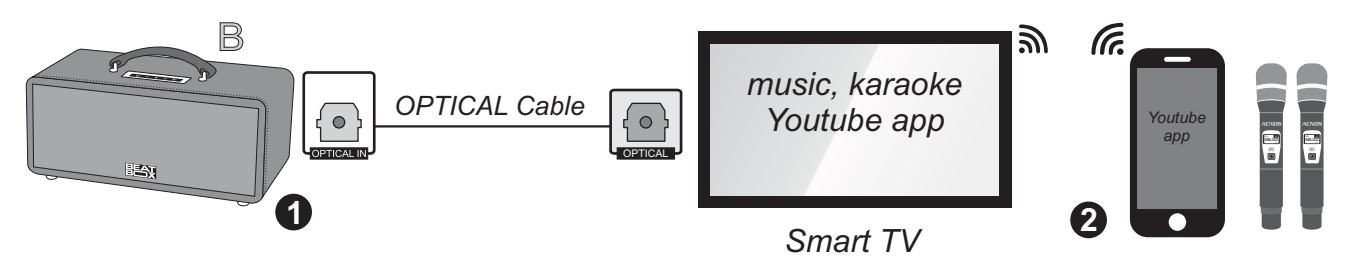

**Step 1**: use optical cable (Toslink) to connect **[OPTICAL]** port of Smart TV to the **[OPTICAL IN]** port of Speaker. Push **[B]** button on Speaker to switch into OPTICAL MODE. Setup your Smart TV outputs digital audio (PCM format) to OPTICAL port.

**Step 2**: insert AA batteries & power on wireless microphone. Can use smart phone to cast/control Youtube app on Smart TV to select song & sing karaoke Youtube.

**Notes:** follow step1 to use OPTICAL IN mode & play audio from any players (optical out support).

## 4.9 Play music (MP3) from USB Drive

- + Plug your music USB drive into [MP3 USB] slot
- + Can hold [-] / [+] buttons for Prev / Next
- + Can fast push [POWER] button for Pause / Replay music

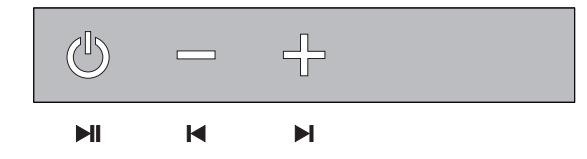

## 4.10 Use AUX IN mode

- + Connect ext. music player to port [AUX IN / REC] O AUX IN (3.5-mm jack)
- + Can push [+] / [-] for music volume Up / Down

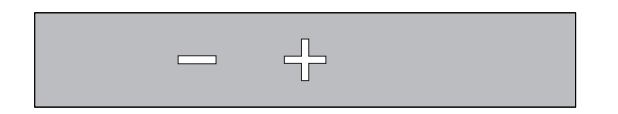

## 4.11 Connect to headphone or external amplifier

+ Connect port **[AUX OUT]** (3.5-mm jack) to headphone or ext. amplifier

## 4.12 Connect & play your guitar

Can use port **[GUITAR IN]** (6.35-mm, XLR) to connect & play your guitar, sing karaoke with Speaker

MP3 USB

**GUITAR IN** 

## 5. Karaoke Connect smart app for WIFI KARAOKE mode

Karaoke Connect app on Android/iOS devices & smart karaoke song search devices (ACNOS dedicated touch screen, tablet) can connect to WiFi Hotspot of KS Speaker to synchronize controls and quickly search/select karaoke songs. Free download on Apple App Store or Google Play Store or scan the QR Code below to install.

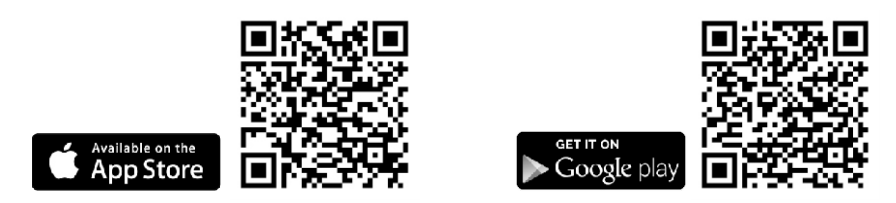

Install app -> Update database (1st run) -> Connect to WiFi Hotspot of KS Speaker

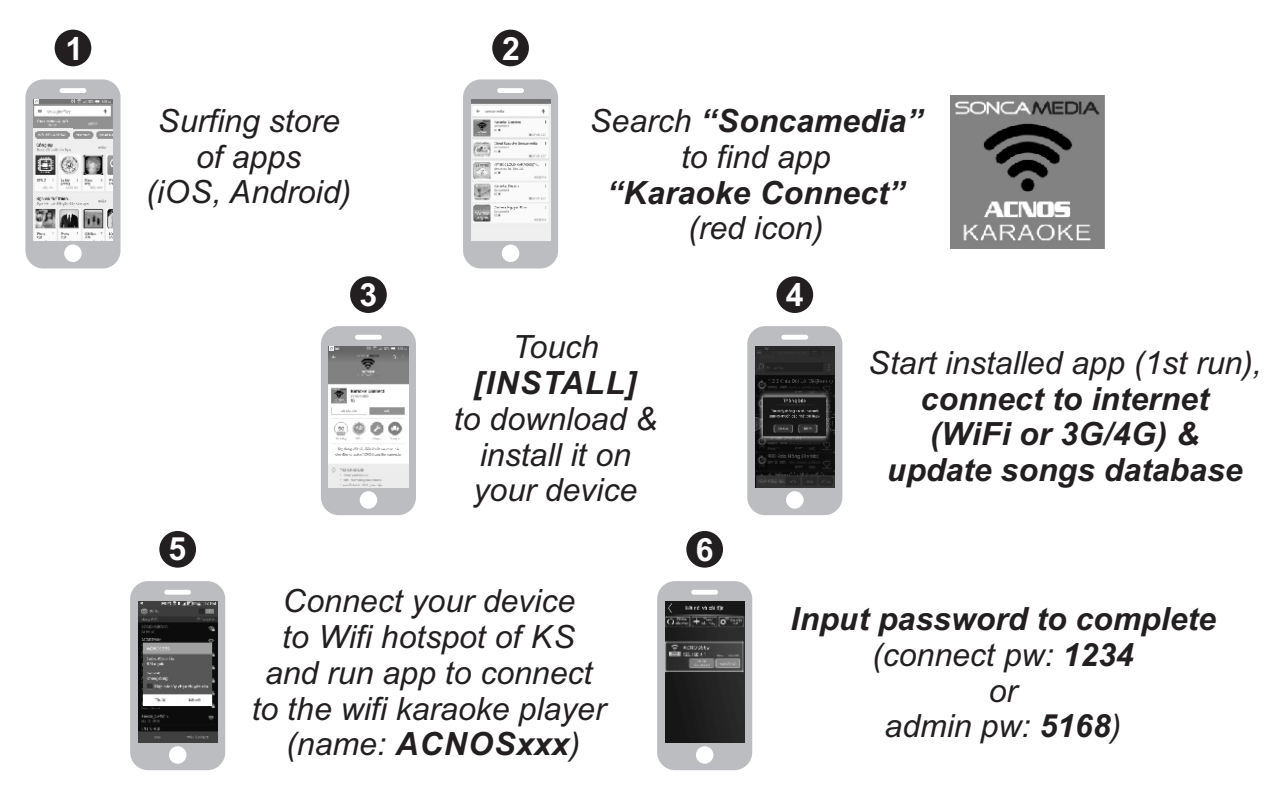

#### Connected OK -> WIFI KARAOKE: songs search/select & control KS Speaker

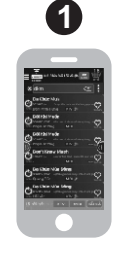

Song search/select by: 1st-letter / title / composer / artist / genre / language, ...

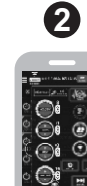

Control karaoke playback: (right-side menu) set priority, next song, music controls, scoring,...

# Play WIFI VIDEO function & record SELFIE clip

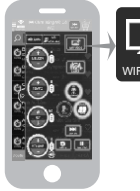

Touch icon [WIFI VIDEO] to sing video karaoke (sync lyrics display) on screen

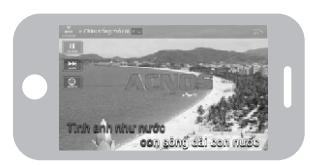

Touch icon [RECORD] to record Selfie Karaoke clip while singing

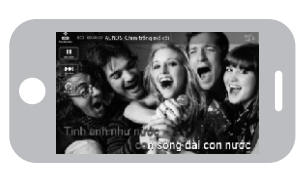

# 6. CLOUDKARAOKE APP

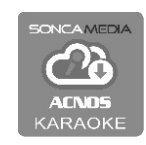

## 6.1 CloudKaraoke (online karaoke app)

CloudKaraoke is online karaoke app (for Android/iOS devices) from Soncamedia. App uses Bluetooth pairing with KS Speaker to control, select songs and sing karaoke online. Also can turn on Wifi Hotspot to make CloudKaraoke app work as a Wifi Karaoke Player & allow other devices (with Karaoke Connect app installed) to connect into it and also can control, select songs and sing karaoke together.

## 6.2 Bluetooth pairing the CloudKaraoke app with KS Speaker

| 6.2a iOS dev | vice      |           |  | Bluetooth                      |                 |
|--------------|-----------|-----------|--|--------------------------------|-----------------|
|              | 🕻 Cài đặt | Bluetooth |  | Bây giờ có thể tìm thấy với tế | èn "RD iPhone". |
|              |           |           |  | THIẾT BỊ CỦA TÔI               |                 |
|              | Bluetooth |           |  | BEATBOX-S                      | Đã kết nối (i)  |

Turn On Bluetooth of device & set pair with KS Speaker bluetooth (name BEATBOX-S) and then open CloudKaraoke app

#### 6.2b Android device

Can open CloudKaraoke app, Bluetooth of device is auto turn on for scan & pair with Bluetooth of KS Speaker inside running app.

<u>Notes:</u> trong trường hợp chưa kết nối với Bluetooth của KS thì ứng dụng CloudKaraoke sẽ hát danh sách bài miễn phí. Để được hát toàn bộ danh sách, bắt buộc bạn phải kết nối với KS.

#### 6.3 Karaoke songs search & browse songs list

Touch icon 📕 to select sub-search tab: song title, Youtube songs, artist,...

Input song title/artist name/composer name to search (full words or only 1st-letter).

Ex: Input "CTMC" to search the song "Chim Trắng Mồ Côi"

| ► 142629-All The Stars i X<br>haunt you<br>Or do the feeling | Matten chon bai hat<br>SONCAMEDIA<br>CONO NCHE CA HAT         |
|--------------------------------------------------------------|---------------------------------------------------------------|
| 👬 🖉 Tìm bài hát 🔮 🗮                                          | 🖬 🖉 ctmc 🔍 🖃 🗮                                                |
| Câm Ly LED J. J. J. O                                        | 🛞 Chim Trắng Mồ Côi<br>Hồng Xương Long,Minh Vy 📭 💦 💭 🛇        |
| Câm Ly Pà Đen                                                | Chim Trắng Mồ Côi<br>Cầm Ly,Đan Trường                        |
| 🕑 Bụi Trần (Remix)<br>Nguyễn Đinh Và Leo La 🔉 🔁 🖸            | Chim Trắng Mồ Côi<br>Hà Phương 👂 🔒 🔊                          |
| Kendrick Lamar, SZA LED J. , CO 🛇                            | Chim Trắng Mồ Côi                                             |
| Chắp Tay Lạy Người 💦 👔 🌚                                     | Chim Trắng Mồ Côi (Remix)<br>Hồng Xương Long Minh Vy Leo La   |
| Chắp Tay Lạy Người<br>Dan Nguyên LEO 🖡 🕫 👁                   | Chim Trắng Mỗ Côi (Remix)<br>Helen Trắn,Lương Gia Huy 🖬 🧎 🕿 💌 |
| 👝 Hop Măt Lần Cuối                                           | 20 bài hát TáT CÀ                                             |